## techŜtep

# Masowe dodawanie metodą Apple DEP

Data: 01/12/2023

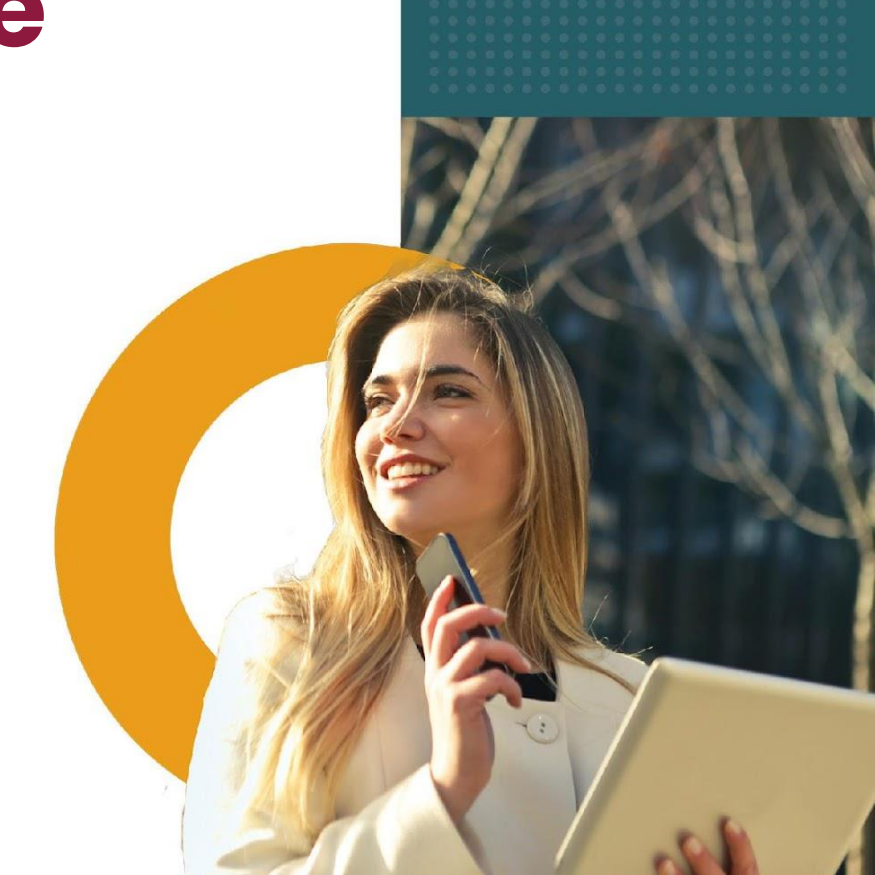

Synchronizacja z usługą Apple Device Enrolment Program zapewnia szybki i łatwy sposób wdrożenia profilu MDM na firmowych urządzeniach z systemem iOS.

Więcej informacji na temat DEP można znaleźć w dokumentacji Apple pod adresem:

https://www.apple.com/business/docs/site/Apple\_Business\_Manager\_Getting\_Started\_Guide.pdf

### Integracja konta DEP z Essentials MDM

Aby skonfigurować rejestrację DEP w ESSENTIALS MDM, zapoznaj się z naszym przewodnikiem **Integracja z Apple DEP**.

#### Masowe dodawanie

Aby masowo zarejestrować urządzenia w konsoli Essentials MDM, musisz dodać urządzenia do konta ABM zintegrowanego z Essentials MDM. Gdy urządzenia zostaną dodane i wyświetlą się na żądanym koncie Apple ABM należy przypisać je do serwera Essentials MDM.

Najpierw zlokalizuj urządzenia, które chcesz dodać do Essentials MDM na koncie ABM. Wybierz "Wszystkie urządzenia" (lub urządzenia, które chcesz dodać do serwera Essentials), a następnie kliknij "Edytuj" w wierszu "Edytuj serwer MDM". (Możesz także ustawić serwer MDM jako domyślny w ABM, dzięki czemu nie będzie trzeba przypisywać serwera MDM ręcznie, zostanie on przypisany automatycznie)

| €Business                                                            | Q Szukaj                                                          | 🗔 Wszystkie urządzenia            |                 |
|----------------------------------------------------------------------|-------------------------------------------------------------------|-----------------------------------|-----------------|
| 4 Aktywność                                                          | Twoje urządzenia ≡ Filtruj Sortuj ↑↓                              |                                   |                 |
| ┥ Lokalizacje                                                        | Uczba urządzenia Liczba urządzeni w lokalizacji FancyFon S.A.: 62 | Pobierz plik CSV                  | Pobierz         |
| 2 Użytkownicy                                                        | Apple TV<br>DTG.pl (Alfa_Kests) - COHT9432G9RM                    | Edytuj server MDM                 | Edytuj          |
| <ul> <li>Grupy uzytkowników</li> <li>Role</li> </ul>                 | Venice Famoc PL - GG8XTJRKJF8J                                    | ISD Anuluj własność w organizacji | Anuluj własność |
| 🗖 Urządzenia                                                         | iPad<br>Przydział cofnięty - GCGVGGVMHLJJ                         |                                   |                 |
| Historia przydziału                                                  | iPad<br>Przydział cofnięty - GCGV92CKHP9X                         |                                   |                 |
| <ul> <li>Aplikacje i książki</li> <li>Niestandardowe apli</li> </ul> | IPad (10th generation)<br>Venice_MC - M099HX3027                  |                                   |                 |

Przypisz serwer Essentials MDM i naciśnij "Kontynuuj". Potwierdź, że chcesz dodać te urządzenia do Essentials MDM.

| vvybie | erz MDM do zarz                                                                                                | ądzania tym urzą                                                                                                    | azeniem.                                                                                                    |                                                                         |
|--------|----------------------------------------------------------------------------------------------------|----------------------------------------------------------------------------------------------------|----------------------------------------------------------------------------------------------------|-------------------------------------------------------------------------|
| O Pr   | zydziel do nastę                                                                                               | pującego MDM                                                                                                    | :                                                                                                    |                                                                         |
|        | Vybierz jeden                                                                                                  |                                                                                                    | \$                                                                                                    |                                                                         |
|        |                                                                                                    |                                                                                                    | Anuluj                                                                                                    | Kontynuuj                                                               |
|        |                                                                                                    |                                                                                                    |                                                                                                    |                                                                         |
| _      | 2                                                                                                    |                                                                                                    | :/                                                                                                    |                                                                         |
| Δ      | Czy na pewn<br>przydzielone                                                                                    | o chcesz zmier<br>e jest to urządze                                                                                                | nić serwer MDM, o<br>enie?                                                                                  | ło którego                                                              |
| Δ      | <b>Czy na pewn</b><br>przydzielone<br>Próbujesz zmi                                                            | o chcesz zmier<br>e jest to urządze<br>enić serwer MDM                                                                             | nić serwer MDM, o<br>enie?<br>1 dla liczba iPhone                                                           | do którego<br>′ów: 1.                                                   |
| Δ      | <b>Czy na pewn</b><br><b>przydzielone</b><br>Próbujesz zmi<br>Zmiany przydz<br>przez urządze<br>użyciu asyster | <b>o chcesz zmier</b><br><b>e jest to urządze</b><br>enić serwer MDM<br>ziału zaczną dzia<br>enie programu Au<br>nta konfiguracji. | <b>nić serwer MDM, c<br/>enie?</b><br>1 dla <b>liczba iPhone</b><br>łać z momentem ko<br>tomated Device Enr | <b>ło którego</b><br>′ <b>ów: 1</b> .<br>lejnego użycia<br>ollment przy |

Aby dodać te urządzenia do Essentials, wykonaj następujące czynności:

W konsoli Essentials MDM przejdź do Ustawień, a następnie do Apple (po lewej stronie). Następnie naciśnij "Masowe dodawanie".

| tech <sup>S</sup> tep Mo    | nitoring Urządzenia - Użytkownic                             | y Aplikacje - Kon                          | figuracje Polityki ~                     | Zaawansowan       | е <u>(</u>         | 2 <sup>2</sup> 2          | 5.32.0 |
|-----------------------------|--------------------------------------------------------------|--------------------------------------------|------------------------------------------|-------------------|--------------------|---------------------------|--------|
|                             |                                                              |                                            |                                          |                   |                    | Profil                    | minut  |
| Techster                    | 5                                                            |                                            | Zarządzane urządzei<br>21                | nia               |                    | ▶ Ustawienia              |        |
|                             |                                                              |                                            | Limit urządzeń<br>Bez limitu<br>Ważna do |                   |                    | Dokumentacja              |        |
|                             |                                                              |                                            | Bez limitu                               |                   |                    | FAQ                       |        |
| Szczegóły                   | Usluga APNs dla Essenti                                      | als MDM 📀 🛓 e                              | 2                                        |                   |                    | Wyloguj                   |        |
| Użytkownicy i poświadczenia | a<br>Data wygaśnięcia                                        | 2024-02-20 13:03:46                        |                                          |                   |                    |                           |        |
| Android                     | Apple DEP 📀                                                  |                                            |                                          |                   | 🗮 Dostępne serv    | very DEP Masowe dodaw     | anie   |
| Grupy                       | llość urządzeń                                               | 2/2                                        |                                          |                   |                    | /                         |        |
|                             | Integracja VPP 🛇                                             |                                            |                                          | 🛱 Usuń integrację | Synchronizuj teraz | 🖋 Zmień ustawienia integr | racji  |
|                             | Status tokena<br>Data ważności tokena                        | Token jest aktualny<br>2024-03-21          |                                          |                   |                    |                           |        |
|                             | Ostatnia synchronizacja:<br>Następna synchronizacja:         | 2023-10-22 21:08:17<br>2023-10-22 21:38:17 |                                          |                   |                    |                           |        |
|                             | Wszystkie zaimportowane kody VPP:<br>Aplikacje z kodami VPP: | 540<br>10                                  |                                          |                   |                    |                           |        |

Wybierz właściwe konto DEP i kliknij ikonę trzech kropek w kolumnie Akcje. Kliknij Synchronizuj teraz. Po wyświetleniu komunikatu "Operacja wykonana pomyślnie" urządzenia będą widoczne w sekcji "Urządzenia" w konsoli Essentials MDM.

tech<sup>S</sup>tep<sub>3</sub>

#### Synchronizacja DEP

| <ul> <li>Iwoja organizacja mu</li> <li>Urządzenia kupione w</li> <li>Program DEP jest dosta</li> <li>Możesz też dodać urzą</li> </ul> | si byc acaana ac programu rejest<br>sklepie Apple lub od autoryzowany<br>ępny w Twoim kraju lub regionie (s<br>jdzenia do programu DEP za pomo | racji urząazen. Nie masz kontr<br>rch dystrybutorów.<br>prawdž listę tutoj).<br>cą narzędzia Apple Configuro | a DEPP utworz nowe tutaj.<br>ator. |                  |                             |       |
|----------------------------------------------------------------------------------------------------|----------------------------------------------------------------------------------------------------|----------------------------------------------------------------------------------------------------|------------------------------------|------------------|-----------------------------|-------|
| Rozpocznij                                                                                                    |                                                                                                    |                                                                                                    |                                    |                  |                             |       |
| Istniejące konta DEP                                                                                                    |                                                                                                    |                                                                                                    |                                    |                  |                             |       |
| Nazwa konta DEP                                                                                                    | Identyfikator Admina                                                                                                    | Data wygaśnięcia token                                                                                       | Ostatnia synchronizacja            | Zarządzane/zsync | Status                      | Akcje |
| Essentials fm.techdema.no                                                                                                    | jorn@techstepnol.appleid.com                                                                                                    | 2024-02-14 12:04:38                                                                                          | 2023-10-22 21:05:44                | 2/2              | OK                          | 1     |
| Essentials MDM                                                                                                    | adminoskar@techdemo.no                                                                                                    | 2024-02-20 09:37:51                                                                                          | 2023-10-22 21:05:46                | 0/0              | Edytuj                      |       |
|                                                                                                    |                                                                                                    |                                                                                                    |                                    |                  | Usuń                        |       |
|                                                                                                    |                                                                                                    |                                                                                                    |                                    |                  | Zatrzymaj synchronizację    |       |
|                                                                                                    |                                                                                                    |                                                                                                    |                                    |                  | Uruchom ponownie synchroniz | tację |
|                                                                                                    |                                                                                                    |                                                                                                    |                                    |                  | Synchronizuj teraz          |       |
|                                                                                                    |                                                                                                    |                                                                                                    |                                    |                  | Odnów token                 |       |